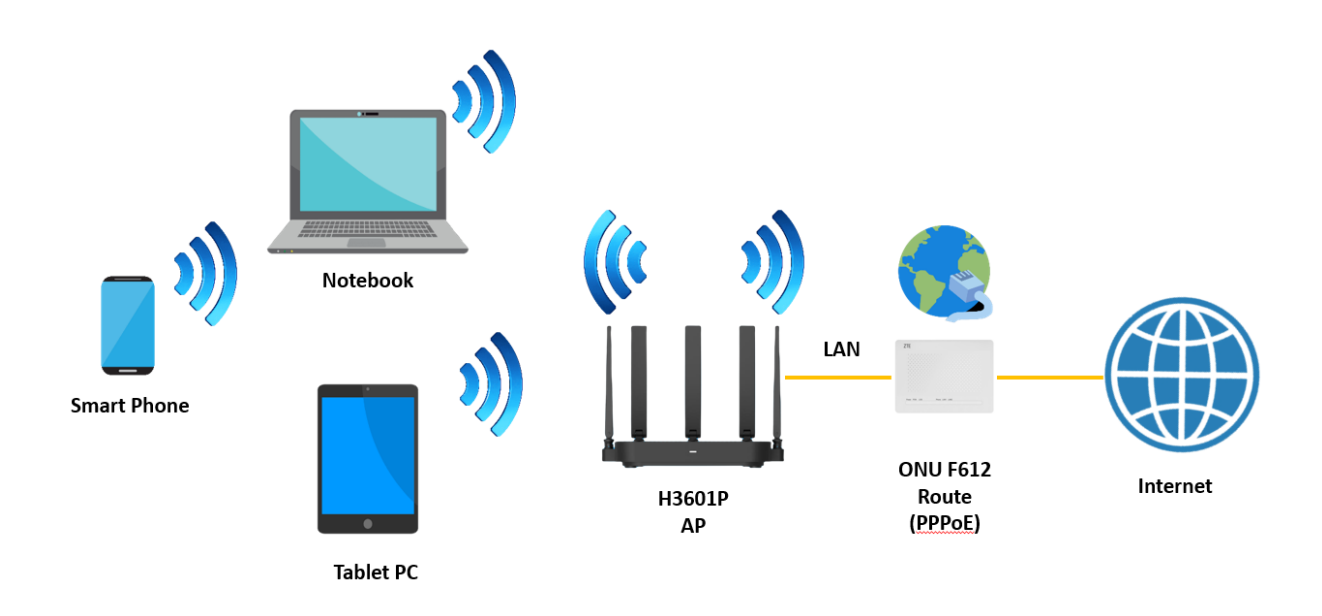

## วิธีการตั้งค่าการเชื่อมต่อ Internet ZTE ZXHN H3601P โหมด AP

1.เปิด Browser เช่น Microsoft Edge หรือ Google Chrome พิมพ์ http://192.168.1.1 ช่อง address แล้วกดปุ่ม Enter จะขึ้นหน้าล็อคอินดังภาพ ให้กรอกค่า Username เป็น admin และ Password เป็น admin และ Validate Code รูปตัวเลขอักษรที่ปรากฎ แล้วคลิก Login

|               | Welcome to H3601P. Please login. |                       |  |  |  |
|---------------|----------------------------------|-----------------------|--|--|--|
|               |                                  | _                     |  |  |  |
| Username      | admin                            |                       |  |  |  |
| Password      |                                  |                       |  |  |  |
| Validate Code | 62UVBZ                           | 6 2 <sup>U</sup> V BZ |  |  |  |
|               |                                  | -                     |  |  |  |
|               |                                  |                       |  |  |  |
|               |                                  | Login                 |  |  |  |

2. หลังจาก Login เข้ามาที่หน้า Internet ให้คลิกที่เมนู WAN หลังจากนั้นให้ลบ NT ออก

|                   | ime: 2023-08-22T11:05 admin Logout                                                                     |  |  |  |  |  |  |
|-------------------|----------------------------------------------------------------------------------------------------|--|--|--|--|--|--|
| Home              | Internet Local Network Management & Diagnosis                                                          |  |  |  |  |  |  |
| Status            | Ethernet                                                                                               |  |  |  |  |  |  |
| WAN               |                                                                                                    |  |  |  |  |  |  |
| QoS               | Page Information<br>This page provides the function of Ethernet connection parameter(s) configuration. |  |  |  |  |  |  |
| Security          |                                                                                                    |  |  |  |  |  |  |
| WAN Access        | ▼ Ethernet Connection                                                                                  |  |  |  |  |  |  |
| Parental Controls |                                                                                                    |  |  |  |  |  |  |
| DDNS              | NT 🗊                                                                                                   |  |  |  |  |  |  |
| SNTP              | Create New Item                                                                                        |  |  |  |  |  |  |
| Port Binding      |                                                                                                    |  |  |  |  |  |  |
| Multicast         |                                                                                                    |  |  |  |  |  |  |

 หลังจากลบ NT ออกแล้วให้ทำการคลิก Create New Item ทำการตั้งชื่อ Connection Name : AP เปลี่ยน Link Type จาก PPP เป็น Bridge Connection และทำการคลิก Apply เพื่อบันทึกค่า แล้ว H3601P จะรับไอพีแอดเดรสจาก ONU/ONT แล้วเชื่อมต่ออินเทอร์เน็ต

| nt Current                      | Time: 2023-08-22T13:44                                                                      | admin Logout 中文   English |
|---------------------------------|---------------------------------------------------------------------------------------------|---------------------------|
| Home                            | Internet Local Networ                                                                       | k Management & Diagnosis  |
| Status                          | Ethernet                                                                                    |                           |
| WAN<br>QoS<br>Security          | Page Information<br>This page provides the function of Ethernet connection parameter(s) con | figuration.               |
| WAN Access<br>Parental Controls | ▼ Ethernet Connection                                                                       |                           |
| DDNS<br>SNTP                    | ▼ New Item                                                                                  | Detail                    |
| Port Binding<br>Multicast       | Connection Name AP<br>Type Bridge Connection VI                                             |                           |
|                                 |                                                                                             | Apply Cancel              |
|                                 | 🛨 Create New Item                                                                           |                           |

<u>หมายเหตุ</u> ถ้าต้องการเข้ามาตั้งค่า ZXHN H3601P อีกครั้ง โดยใช้192.168.1.1 ต้องตั้งค่าการ์ดแลนของ คอมพิวเตอร์ให้เป็น Use the following IP address: > IP address: 192.168.1.100 และ Subnet mask: 255.255.255.0 ตามตัวอย่าง จึงจะเข้าไปตั้งค่า ZXHN H3601P ได้

| Internet Protocol Version 4 (TCP/IPv4) Properties X                                                                                                    |  |  |  |  |  |  |  |
|----------------------------------------------------------------------------------------------------|--|--|--|--|--|--|--|
| General                                                                                                    |  |  |  |  |  |  |  |
| You can get IP settings assigned automatically if your network supports<br>this capability. Otherwise, you need to ask your network administrator<br>for the appropriate IP settings. |  |  |  |  |  |  |  |
| Obtain an IP address automatically                                                                                                    |  |  |  |  |  |  |  |
| Use the following IP address:                                                                                                    |  |  |  |  |  |  |  |
| IP address: 192 . 168 . 1 . 100                                                                                                    |  |  |  |  |  |  |  |
| Subnet mask: 255 . 255 . 255 . 0                                                                                                    |  |  |  |  |  |  |  |
| Default gateway:                                                                                                    |  |  |  |  |  |  |  |
| Obtain DNS server address automatically                                                                                                    |  |  |  |  |  |  |  |
| • Use the following DNS server addresses:                                                                                                    |  |  |  |  |  |  |  |
| Preferred DNS server:                                                                                                    |  |  |  |  |  |  |  |
| Alternate DNS server:                                                                                                    |  |  |  |  |  |  |  |
| Validate settings upon exit Advanced                                                                                                    |  |  |  |  |  |  |  |
| OK Cancel                                                                                                    |  |  |  |  |  |  |  |

## การตั้งค่า WIFI

 อุปกรณ์จะตั้งค่า WLAN SSID และ Key มาให้อยู่แล้ว สามารถดูได้จากฉลากที่ติดที่ตัวอุปกรณ์ แต่สามารถ เข้าไปเปลี่ยนแปลงแก้ไขได้ที่เมนู Local Network > WLAN > WLAN Basic > WLAN SSID Configuration
 > SSID1 (2.4GHz) สำหรับไวร์เลสย่าน 2.4 GHz และ SSID5 (5GHz) สำหรับไวร์เลสย่าน 5 GHz เสร็จแล้ว คลิก Apply เพื่อทำการบันทึกค่า

| 1.11      |                                    |                                |                        |             |              |  |
|-----------|------------------------------------|--------------------------------|------------------------|-------------|--------------|--|
|           | me: 2023-08-22T14:05               |                                |                        |             | admin Logout |  |
| Home      | Interr                             | net                            | Local Network          | Management  | & Diagnosis  |  |
| Chaburg.  | MIAN Perio                         | MI AN Advanced                 | WI AN Read Graving     | WI AN Dedee |              |  |
| WLAN      | WLAN Basic                         | WLAN Advanced                  | WLAN band Steering     | WLAN Kadar  |              |  |
| LAN       | Page Information                   |                                |                        |             |              |  |
| Routing   | This page provides the fund        | ction of WLAN basic parame     | eter(s) configuration. |             |              |  |
| UPnP      | ► WLAN On/Off Co                   | onfiguration                   |                        |             |              |  |
| DNS       | P WEAT ON ON CO                    | mgaration                      |                        |             |              |  |
| Mesh WiFi | WLAN Global Configuration          |                                |                        |             |              |  |
|           |                                    |                                |                        |             |              |  |
|           | <ul> <li>WLAN SSID Conf</li> </ul> | iguration                      |                        |             |              |  |
|           | How to select a suitable en        | cryption type?                 |                        |             |              |  |
|           | SSID1 (2.4GHz)                     | ۲                              | On O Off               |             |              |  |
|           | SSID Name                          | NT Max Fiber-2G                | FEB7                   |             |              |  |
|           | SSID Hide                          | O on 💿 Off                     |                        |             |              |  |
|           | Encryption Type                    | WPA2-PSK-AES                   | ~                      |             |              |  |
|           | WPA Passphrase                     | •••••                          |                        |             |              |  |
|           |                                    | show password                  |                        |             |              |  |
|           |                                    |                                |                        | Apply       | Cancel       |  |
|           | SSID2 (2.4GHz)                     | 0                              | On 🖲 Off               |             |              |  |
|           | SSID3 (2.4GHz)                     | 0                              | On 🖲 Off               |             |              |  |
|           | SSID4 (2.4GHz)                     | 0                              | On 🖲 Off               |             |              |  |
|           | SSID5 (5GHz)                       | ۲                              | On O Off               |             |              |  |
|           | SSID Name                          | SSID Name NT Max Fiber-5G_FEB7 |                        |             |              |  |
|           | SSID Hide                          | O On 🖲 Off                     |                        |             |              |  |
|           | Encryption Type                    | WPA2-PSK-AES                   | ~                      |             |              |  |
|           | WPA Passphrase                     | •••••                          |                        |             |              |  |
|           |                                    | show password                  |                        | Annha       | Cancol       |  |
|           |                                    |                                |                        | Apply       | Cancel       |  |